## Trip Loop <Androidをご利用のお客様> アプリインストール・登録方法

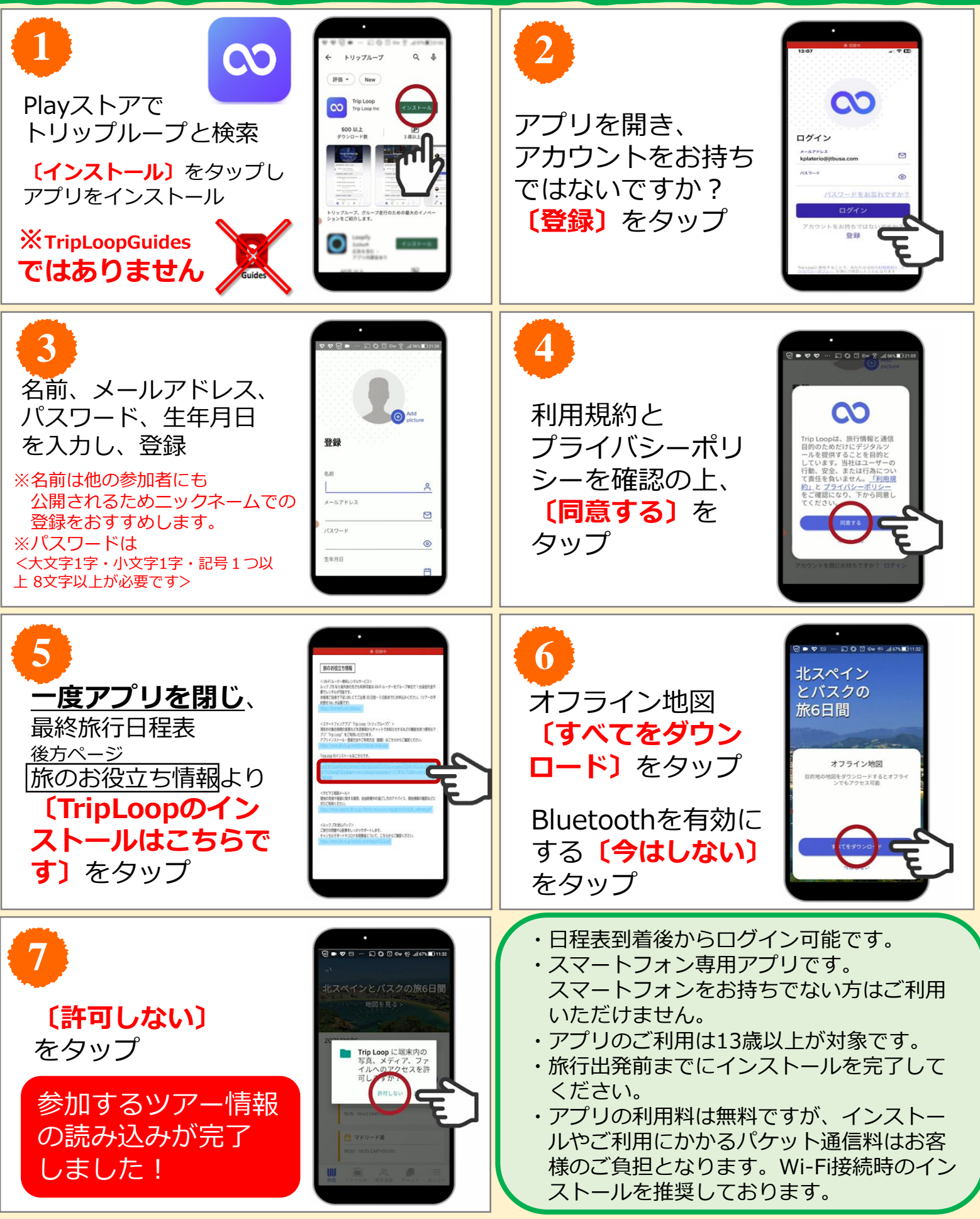

※Google PlayおよびGoogle Playロゴは、Google LLCの商標です。